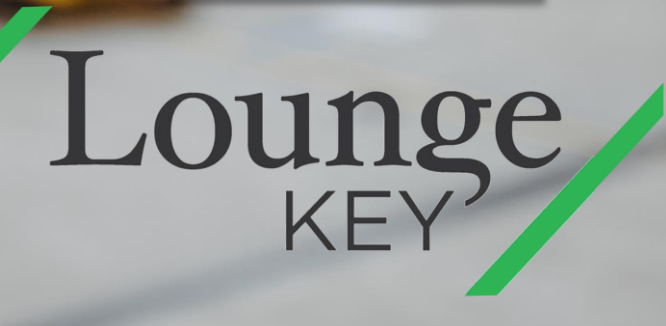

BANCO CHN CRÉDITO HIPOTECARIO NACIONAL

## **1** Ingresar al sitio web LoungeKey.

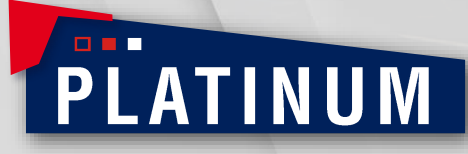

+puntos

m

www.loungekey.com/chnplatinum

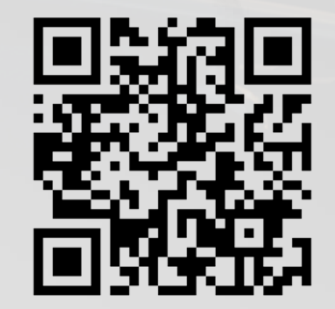

## SIGNATURE

BANCOCCHERO MACOMA GREATE MINOR CARLO MA TPUNTOS

m

https://www.loungekey.com/chnsignature

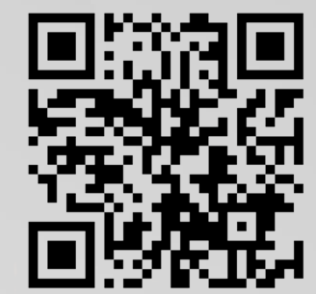

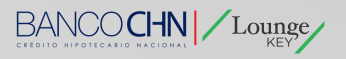

## BANCOCHN Lounge

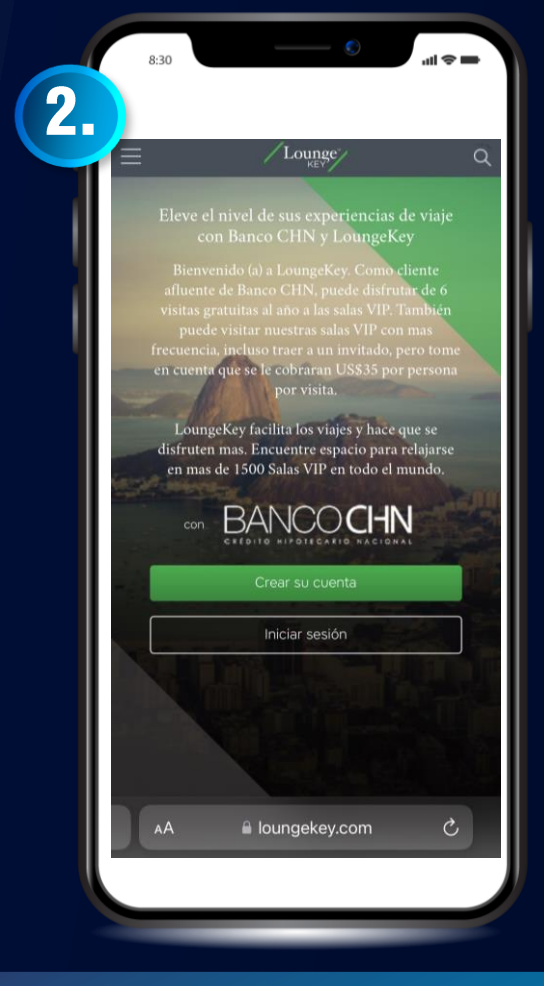

En la pantalla **"Crea una cuenta" ("Create your account")** el tarjetahabiente primero ingresara su Nombre, Número de Tarjeta de Crédito tal cual se muestra en su tarjeta Visa y Captcha para validar su participación en el programa y presionara "continue".

## IMPORTANTE:

Asegurarse **NO** tener un espacio al finalizar su Nombre, Numero de Tarjeta de Crédito o Captcha.

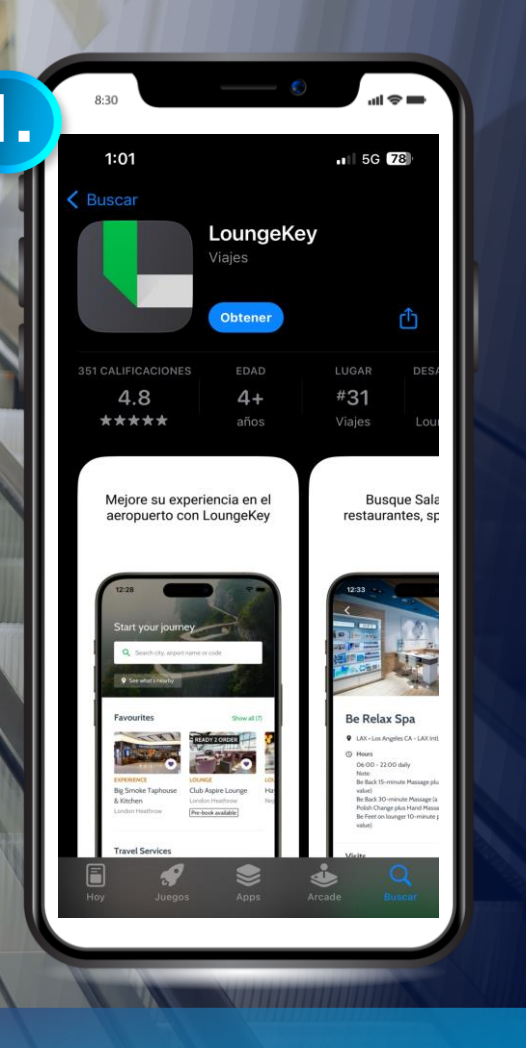

Descargar el APP LoungeKey en su dispositivo y una vez instalada el tarjetahabiente presionará "¿Aún no tienes una cuenta?" ("Don't have an account?") y será dirigido a la página de inicio donde pueden crear su cuenta LoungeKey.

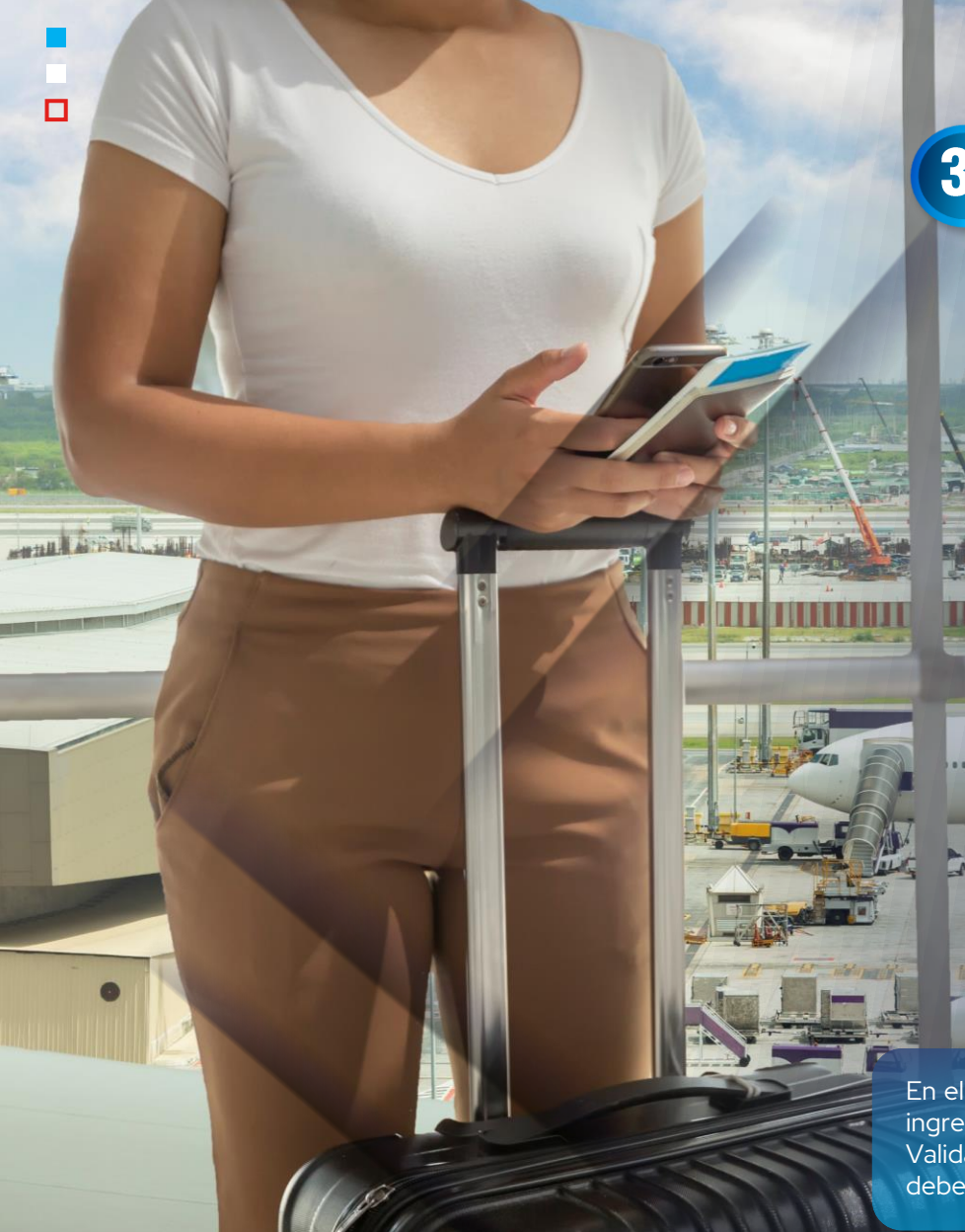

| Verifique su tarjeta                                                                                                    |                        |                |  |  |
|----------------------------------------------------------------------------------------------------|------------------------|----------------|--|--|
| Norther on Interiots                                                                                                    |                        |                |  |  |
| Nombre en la tarjeta *                                                                                                  | aroco on su tariota de | 0000           |  |  |
| bancaria *<br>Este es el número que apare<br>favor no deje espacios.                                                    | ece en el frente de su | u tarjeta. Por |  |  |
| Número CVV (Código<br>de validación de<br>Eseutenticidad)res dígitos<br>que se encuentra en el<br>reverso de su tarjeta |                        |                |  |  |
|                                                                                                    | Año                    | •              |  |  |
| Mes                                                                                                    |                        |                |  |  |
| País<br>Por favor, seleccion                                                                                            | e                      | •              |  |  |

En el siguiente paso se le pedirá al tarjetahabiente ingresar la Fecha de Expiración y Código de Validación (CVV) de su Tarjeta de Crédito Visa y deberá presionar **"Continuar" ("Continue")**.

|                   | /Lounge/                                                                                                    | Close                            |
|-------------------|----------------------------------------------------------------------------------------------------|----------------------------------|
| Cre               | ate your account                                                                                                    |                                  |
| Ente              | r your details                                                                                                    | Namilatory Relia                 |
| and an<br>include | regul of English. This form is secure<br>will use the defails here to issue yo<br>ng your personalised membership co | e mentership<br>ed.              |
| 7.0x *            |                                                                                                    |                                  |
| Mr                |                                                                                                    |                                  |
| Festre            | me *                                                                                                    |                                  |
| Lastra            | na 1                                                                                                    |                                  |
| <u> </u>          |                                                                                                    |                                  |
| Prama             | ry phone number *                                                                                                    |                                  |
| Passa<br>mobile   | rectude your country code e.g. 444<br>number, you are happy to receive to                                            | By providing<br>ad notifications |
|                   | This is a mobile number                                                                                              |                                  |
|                   | And shares a subject                                                                                                 |                                  |

BANCOCHN Lounge

En el siguiente paso se le pedirá al tarjetahabiente ingresará sus datos personales como Nombre, Apellido, Número Telefónico, País de Residencia, Dirección de Correo Electrónico y aquí es donde el tarjetahabiente seleccionará su Nombre de Usuario, Contraseña y Pregunta de Seguridad (esta última funciona para recuperar la contraseña). Para finalizar presionara "Crea cuenta" ("Create account").

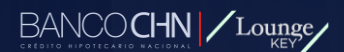

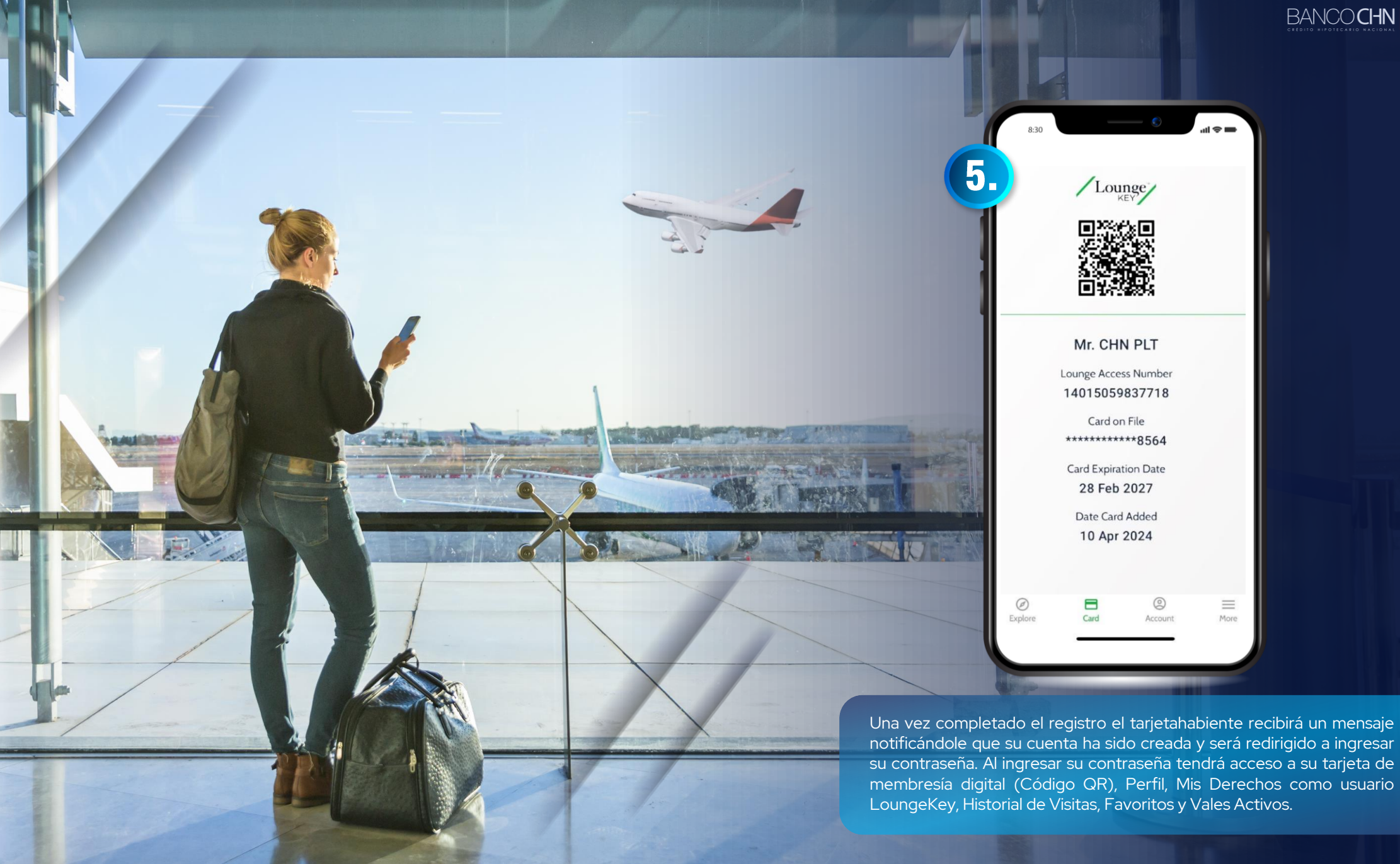

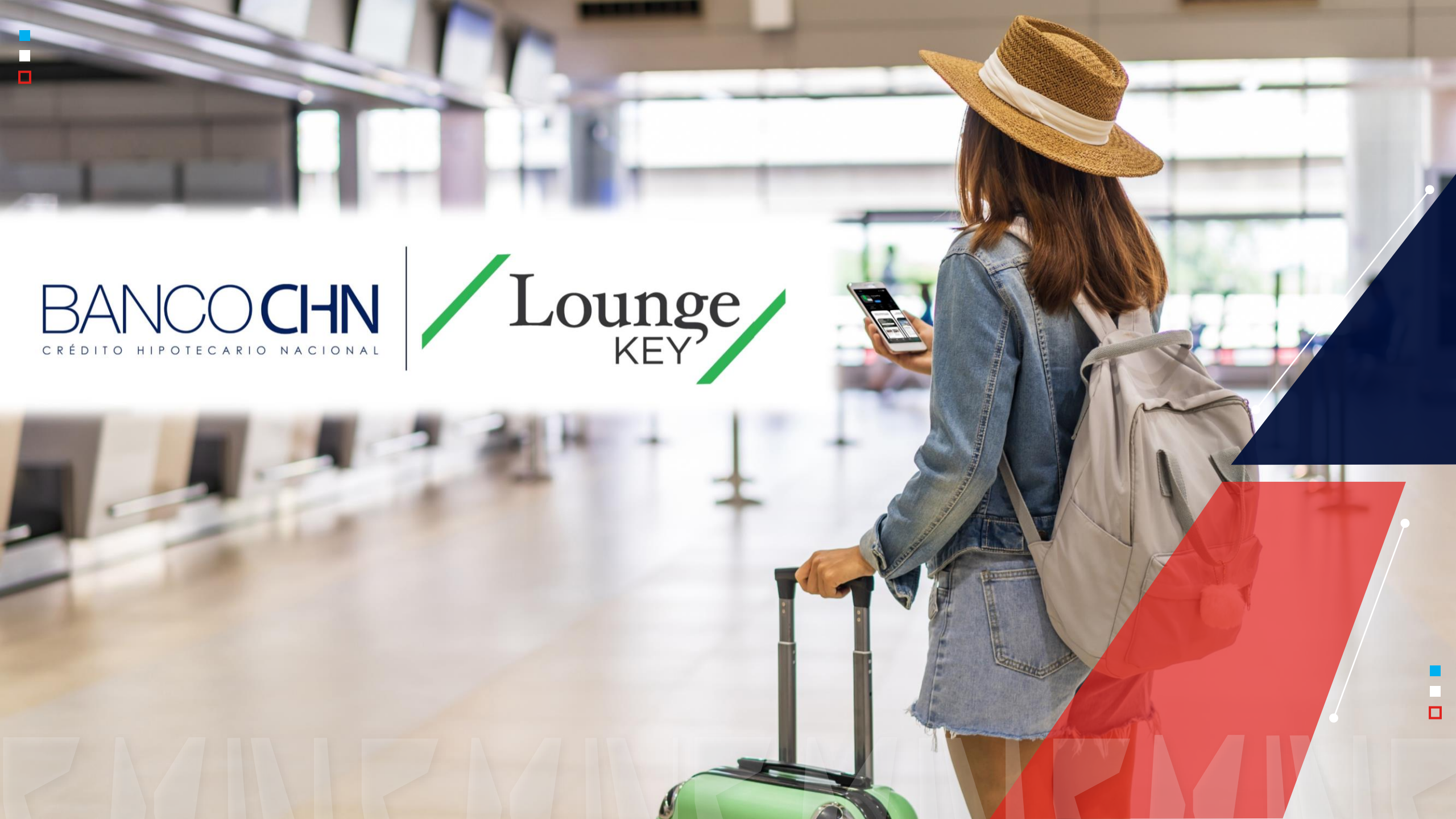